## 台灣簡訊 Email2SMS 介面使用說明

第一步驟:您必須先成為台灣簡訊的會員,請先註冊一個帳號!
第二步驟:有了帳號之後,您必須先購買足夠的簡訊通數!
第三步驟:收件人填入收件信箱:mail2sms@mail.twsms.com
第四步驟:主旨輸入您要傳送的簡訊內容,請不要有一些特殊的字元。
第五步驟:內文的第一行填入您的帳號,例如您的帳號是 testaccount,則輸入:
user:testaccount(請注意前面的 user: 不可以少打)
第六步驟:內文的第二行填入您的密碼,譬如您的密碼是 123456abc,則輸入:
pw:123456abc(請注意前面的 pw: 不可以少打)
第七步驟:內文第三行填入您要發送的手機號碼,譬如 0911222333,直接輸入:
mobile:0911222333(如果您是多筆發送請用逗號隔開,例如:
mobile:0911222333,0922333444,請不要有空行或其他符號出現,注意前面的

第八步驟:傳送後,我們的 MailSMS 系統收到後馬上會傳送到您指定的手機! 並且會在您的帳號內扣除通數。

發送範例:

## 儲存完成

mail2sms@mail.twsms.com

## 台灣簡訊測試

user:testaccount pw:123456abc mobile:0911222333

## 注意事項:

\* 可支援全球手機門號(請加上國碼)
 \* 簡訊內容最多可支援 335 個中英文字,每 67 字扣一通簡訊。